**УТВЕРЖДЕНО** 

НЛВТ.20006-04 34 02-ЛУ

# СПО ИНДИГИРКА

# Руководство оператора СКУД

# НЛВТ.20006-04 34 02

Листов 24

# АННОТАЦИЯ

В данном документе приведено руководство оператора по применению и эксплуатации СПО ИНДИГИРКА раздела СКУД.

В разделе «Назначение программы» указаны сведения о назначении СПО ИНДИГИРКА и информация, достаточная для понимания функций программы и ее эксплуатации.

В разделе «Условия выполнения программы» указаны условия, необходимые для выполнения программы (минимальный состав аппаратных и программных средств и т.п.).

В разделе «Выполнение программы» указана последовательность действий оператора, обеспечивающих загрузку, запуск, выполнение и завершение программы.

В разделе «Сообщения оператору» описаны сообщения (текстовые, звуковые, визуальные), выдаваемые в ходе выполнения программы и соответствующие действия оператора.

Оформление данного документа «Руководство оператора» произведено по требованиям ЕСПД (ГОСТ 19.101-77<sup>1)</sup>, ГОСТ 19.103-77<sup>2)</sup>, ГОСТ 19.104-78\*<sup>3)</sup>, ГОСТ 19.105-78\*<sup>4)</sup>, ГОСТ 19.106-78\*<sup>5)</sup>, ГОСТ 19.505-79\*<sup>6)</sup>, ГОСТ 19.604-78\*<sup>7)</sup>).

<sup>&</sup>lt;sup>1)</sup> ГОСТ 19.101-77 ЕСПД. Виды программ и программных документов

<sup>&</sup>lt;sup>2)</sup> ГОСТ 19.103-77 ЕСПД. Обозначение программ и программных документов

<sup>&</sup>lt;sup>3)</sup> ГОСТ 19.104-78\* ЕСПД. Основные надписи

<sup>&</sup>lt;sup>4)</sup> ГОСТ 19.105-78\* ЕСПД. Общие требования к программным документам

<sup>&</sup>lt;sup>5)</sup> ГОСТ 19.106-78\* ЕСПД. Общие требования к программным документам, выполненным печатным способом

<sup>&</sup>lt;sup>6)</sup> ГОСТ 19.505-79\* ЕСПД. Руководство оператора. Требования к содержанию и оформлению

<sup>&</sup>lt;sup>7)</sup> ГОСТ 19.604-78\* ЕСПД. Правила внесения изменений в программные документы, выполненные печатным способом

# СОДЕРЖАНИЕ

| АННОТАЦИЯ                        | .2  |
|----------------------------------|-----|
| СОДЕРЖАНИЕ                       | .3  |
| 1. НАЗНАЧЕНИЕ ПРОГРАММЫ          | .4  |
| 1.1. АРМ Бюро пропусков          | .4  |
| 1.1.1. АРМ Терминал заявок       | .4  |
| 1.1.2. АРМ Согласования заявок   | .4  |
| 1.1.3. АРМ Просмотр архива СКУД  | .4  |
| 1.2. АРМ КПП                     | .4  |
| 2. УСЛОВИЯ ВЫПОЛНЕНИЯ ПРОГРАММЫ  | .4  |
| 3. ВЫПОЛНЕНИЕ ПРОГРАММЫ          | .5  |
| 3.1. АРМ Бюро пропусков          | .5  |
| 3.2. АРМ Терминал заявок         | .14 |
| 3.3. АРМ Согласования заявок     | .15 |
| 3.4. АРМ Просмотра архива        | .16 |
| 3.5. АРМ КПП                     | .17 |
| 3.6. Завершение работы программы | .20 |
| 3.6.1. Завершение работы АРМ БП  | .20 |
| 3.6.2. Завершение работы АРМ КПП | .20 |
| 4. СООБЩЕНИЯ ОПЕРАТОРУ           | .22 |
| ПЕРЕЧЕНЬ СОКРАЩЕНИЙ              | .23 |
| ЛИСТ РЕГИСТРАЦИИ ИЗМЕНЕНИЙ       | .24 |
|                                  |     |

# 1. НАЗНАЧЕНИЕ ПРОГРАММЫ

Назначение СПО ИНДИГИРКА описано в документации «НЛВТ.20006-04 34 01 Руководство оператора».

# 1.1. АРМ Бюро пропусков

АРМ Бюро пропусков (ИД-СПО-АБП), предназначен для оформления пропусков, заявок и ввода персональных данных пользователей (посетителей, временных сотрудников, постоянных сотрудников) в конфигурационную базу данных. АРМ Бюро пропусков может работать в режиме Терминала заявок, Согласования заявок, Просмотра архива выписанных пропусков.

### 1.1.1. АРМ Терминал заявок

АРМ Терминал заявок предназначен для подготовки заявок на оформление пользователей (посетителей, временных сотрудников, постоянных сотрудников) и передачи их в АРМ Согласования заявок и в АРМ Бюро пропусков.

АРМ Терминал заявок входит в состав АРМ Бюро пропусков.

### 1.1.2. АРМ Согласования заявок

АРМ Согласования заявок предназначен для утверждения ранее выписанной заявки и передачи её на оформление в АРМ Бюро пропусков.

АРМ Согласования заявок входит в состав АРМ Бюро пропусков.

### 1.1.3. АРМ Просмотр архива СКУД

АРМ Просмотр архива СКУД предназначен для просмотра архива оформленных пользователей и контроля записи пользователей в оборудование. АРМ Просмотра архива СКУД входит в состав АРМ Бюро процисков

АРМ Просмотра архива СКУД входит в состав АРМ Бюро пропусков.

# 1.2. АРМ КПП

ИД-СПО-КПП – АРМ КПП (АРМ контрольно-пропускного пункта) предназначен для визуальной фотоидентификации пользователей и управлением проходом пользователей через точки доступа и шлюзы системы безопасности.

# 2. УСЛОВИЯ ВЫПОЛНЕНИЯ ПРОГРАММЫ

Условия выполнения программы, а так же состав аппаратных и программных средств содержится в НЛВТ.20006-04 30 01 (СПО ИНДИГИРКА. Формуляр) и НЛВТ.20006-04 32 01 (СПО ИНДИГИРКА. Руководство системного программиста)

# 3. ВЫПОЛНЕНИЕ ПРОГРАММЫ

# 3.1. АРМ Бюро пропусков

АРМ Бюро пропусков (ИД-СПО-АБП) запускается исполняемым файлом id-spo-abp. После запуска появляется окно авторизации (см. Рис. 1)

| ИД-СПО-АБП (Авторизация) |           |
|--------------------------|-----------|
| Имя пользователя:        |           |
| Паролы:                  |           |
|                          | Да Отмена |
| Рис.                     | 1         |

Для того чтобы зайти в режим оператора APM Бюро пропусков нужно в окне авторизации указать логин и пароль оператора Бюро пропусков (см. Рис. 2).

| ИД-СПО-АБП (Автор | изация) 🗾 |
|-------------------|-----------|
| Имя пользователя: | operator  |
| Пароль:           | ••••••    |
|                   | Да Отмена |
|                   | Duo 2     |

Рис. 2

В случае некорректного ввода имя пользователя или пароля появится соответствующее сообщение (см. Рис. 3).

| ИД-СПО-АБП (Авторизация                                  | I) <u>—X—</u> |  |  |  |
|----------------------------------------------------------|---------------|--|--|--|
| Имя пользователя: operat                                 | tor           |  |  |  |
| Пароль:                                                  | •••••         |  |  |  |
| Несовпадение имени<br>пользователя или пароля! Да Отмена |               |  |  |  |
| Рис. 3                                                   |               |  |  |  |

При успешной авторизации отобразится окно АРМ Бюро пропусков, запущенном в режиме оператора БП (см. Рис. 4).

| 🗵] ИД-СПО-АБП - operator |                                     |                        |
|--------------------------|-------------------------------------|------------------------|
| СПО ИНЛИГИР              | κΔ                                  | Оформление заявки:     |
|                          |                                     | Посетители             |
|                          |                                     | Временные сотрудники   |
|                          |                                     | Постоянные сотрудники  |
|                          |                                     | Список заявок:         |
|                          |                                     | Посетители             |
|                          |                                     | Временные сотрудники   |
|                          |                                     | Постоянные сотрудники  |
|                          |                                     | Оформление по заявке:  |
|                          |                                     | Посетители             |
|                          |                                     | Временные сотрудники   |
|                          |                                     | Постоянные сотрудники  |
|                          | IVCKOR                              | Оформление без заявки: |
|                          | JUNUE                               | Посетители             |
|                          | -                                   | Временные сотрудники   |
| СИІМА                    |                                     | Постоянные сотрудники  |
|                          |                                     | Списки пользователей:  |
|                          |                                     | Посетители             |
|                          |                                     | Временные сотрудники   |
| Лата Время Событие ФИО   | Оператор Статус выполнения          | Постоянные сотрудники  |
|                          | Администратор Поставлено в очередь. | Архив:                 |
|                          |                                     | Посетители             |
|                          |                                     | Временные сотрудники   |
|                          |                                     | Постоянные сотрудники  |
|                          |                                     | Протокол               |
|                          |                                     |                        |
|                          |                                     | 1                      |
|                          |                                     |                        |

Рис. 4

#### Интерфейс АРМ Бюро пропусков состоит из 4-х областей:

- Панель оформления,
- Область редактирования,
- Протокол событий АРМ Бюро пропусков,
- Индикаторы состояния.

Панель оформления расположена в правой части окна и состоит из следующих компонентов:

#### Оформление заявки (создание заявки):

- Посетители,
- Временные сотрудники,
- Постоянные сотрудники.

#### Список заявок (просмотр и согласование заявок):

- Посетители,
- Временные сотрудники,
- Постоянные сотрудники.

#### Оформление по заявке (оформление пользователя по заявке):

- Посетители,
- Временные сотрудники,
- Постоянные сотрудники.

#### Оформление без заявки (оформление пользователя без заявки):

- Посетители,
- Временные сотрудники,
- Постоянные сотрудники.

#### Списки пользователей (просмотр и редактирование пользователей):

- Посетители,
- Временные сотрудники,
- Постоянные сотрудники.

#### Архив (просмотр архива и контроль записи пользователей в оборудование):

- Посетители,
- Временные сотрудники,
- Постоянные сотрудники.
- Протокол

Для создания заявки на посетителя нужно нажать на соответствующую кнопку. Оформление заявки на посетителя состоит из трёх вкладок:

#### вкладка «Посетитель» (см. Рис. 5):

- Фамилия;
- Имя;
- Отчество;
- Дата посещения (календарь);
- Организация;
- Примечание.

| Тосетитель  | Документ      | Принимающая сторона |  |
|-------------|---------------|---------------------|--|
| Фамилия*:   |               |                     |  |
| ∕1мя*:      |               |                     |  |
| Отчество:   |               |                     |  |
|             |               |                     |  |
| Дата посеще | ния: 27.12.20 | 16 🔔                |  |
| Организация | : [           |                     |  |
| примечание: |               |                     |  |
|             |               |                     |  |
|             |               |                     |  |
|             |               |                     |  |
|             |               |                     |  |
|             |               |                     |  |
|             |               |                     |  |

Рис. 5

#### Вкладка «Документ» (см. Рис. 6):

- Тип документа (паспорт, водительское удостоверение, военный билет, загран паспорт, другое);
- Серия;
- Номер;
- Дата выдачи;
- Кем выдан;
- Код подразделения;
- Место регистрации;

- Пол (мужской/женский).

|                | C        | Оформление заявки на посетителя |    |
|----------------|----------|---------------------------------|----|
| Посетитель     | Документ | Принимающая сторона             |    |
| Тип документа: | Пасг     | порт                            | -  |
| Серия:         |          |                                 |    |
| Номер:         |          |                                 | ור |
| Дата выдачи:   | 27.12    | 2.2016 🖨                        |    |
| Кем выдан:     |          |                                 |    |
| Код подраздел  | ения:    |                                 |    |
| Место регистра | ации:    |                                 | ור |
|                |          |                                 |    |
|                |          |                                 |    |
|                |          |                                 |    |
|                |          |                                 |    |
|                |          |                                 |    |
|                | Пол:     | Мужской 👻                       |    |
|                |          | Добави                          | ть |

Рис. 6

# Вкладка «Принимающая сторона» (см. Рис. 7):

- ФИО;
- Подразделение;Должность;

- Телефон; Что проносит.

|               | C        | формление заявки н  | а посетителя |
|---------------|----------|---------------------|--------------|
| Посетитель    | Документ | Принимающая сторона |              |
| ФИО:          |          |                     | <b>•</b>     |
| Подразделени  | 1e:      |                     | 7            |
| Должность:    |          |                     |              |
| Телефон:      |          |                     |              |
| Что проносит: |          |                     |              |
|               |          |                     |              |
|               |          |                     |              |
|               |          |                     |              |
|               |          |                     |              |
|               |          |                     |              |
|               |          |                     |              |
|               |          |                     |              |
|               |          |                     |              |
|               |          |                     | Добавить     |

#### 9

#### НЛВТ.20006-04 34 02

Оформление заявки на временного сотрудника аналогично оформлению заявки на посетителя. Отличается только временем действия пропуска. У временного сотрудника указывается интервал времени.

Оформление заявки на постоянного сотрудника аналогично оформлению заявки на временного сотрудника

Отличается отсутствие времени действия пропуска и во вкладке «Дополнительно» присутствуют только два поля:

- Подразделение,
- Должность.

#### Список заявок:

В списке заявок отображаются все оформленные заявки.

В случае согласования заявки оператор либо утверждает заявку, либо пишет причину отказа.

#### Оформление по заявке:

Все согласованные заявки попадают в раздел «Оформление по заявке». Оператору достаточно выбрать пользователя и отроется область редактирования.

#### Оформление без заявки:

Оформление посетителя на разовый пропуск состоит из трёх вкладок и добавления фотографии

#### вкладка «Посетитель» (см. Рис. 8)

- Фамилия;
- Имя;
- Отчество;
- Номер карты;
- Пинкод;
- Уровень доступа;
- Дата посещения (календарь);
- Организация;
- Примечание.

| Посетитель Инс   | рормация   | Принимающая | сторона |          |                 |      |               |
|------------------|------------|-------------|---------|----------|-----------------|------|---------------|
| Фамилия*:        |            |             |         | •        |                 | 4    | <b>OTO</b>    |
| Имя*:            |            |             |         |          | пеі             | Φ    | 010           |
| Отчество:        |            |             |         |          |                 |      |               |
| Номер карты:     |            |             |         |          |                 |      |               |
| Пинкод:          |            |             |         |          |                 |      |               |
| Уровень доступа: | guest      |             |         | -        |                 |      |               |
| Дата посещения:  | 27.12.2016 | ]           |         |          |                 |      |               |
| Организация:     |            |             |         | •        |                 |      |               |
| Примечание:      |            |             |         |          |                 |      |               |
|                  |            |             |         |          | Открыть из фай  | па С | бросить фото  |
|                  |            |             |         |          | Web-камера      | C,   | делать снимок |
|                  |            |             |         |          | Web-камера      |      | делать снимо  |
|                  |            |             |         | Поборити | Событиченовлени | -    | AD            |

#### вкладка «Информация» (см. Рис. 9):

- Тип документа (паспорт, водительское удостоверение, военный билет, загран паспорт, другое);
- Серия;
- Номер;
- Дата выдачи;
- Кем выдан;
- Код подразделения;
- Место регистрации;
- Телефон;
- e-mail;
- Дата рождения;
- Пол;
- Иностранный гражданин.

|                                                                  | Оформление пос                                                   | етителя                                                                                     |
|------------------------------------------------------------------|------------------------------------------------------------------|---------------------------------------------------------------------------------------------|
| Посетитель И<br>Тип документа:<br>Серия:<br>Номер:               | нформация Принимающая сторона Паспорт -                          | Нет фото                                                                                    |
| Дата выдачи:<br>Кем выдан:<br>Код подразделен<br>Место регистрац | 27.12.2016 💭                                                     |                                                                                             |
| Телефон:<br>Дата рождения:                                       | е-mail:<br>27.12.2016 т. Пол: Мужской ▼<br>Иностранный гражданин | Открыть из файла Сбросить фото<br>Web-камера Сделать снимок<br>Состояние последней команды: |
|                                                                  | Добавить                                                         | событие не создано                                                                          |

Рис. 9

#### вкладка «Принимающая сторона» (см. Рис. 10):

- ФИО;
- Подразделение;
- Должность;
- Телефон;
- Помещение;
- Что проносит;
- Доп. информация.

|                            | Оформление посетителя |                     |                                |  |  |
|----------------------------|-----------------------|---------------------|--------------------------------|--|--|
| Посетитель                 | Информация            | Принимающая сторона |                                |  |  |
| ФИО:<br>Подразделен        | ие:                   | •                   | Нет фото                       |  |  |
| Должность:                 |                       |                     | ilei quiu                      |  |  |
| Телефон:<br>_              |                       |                     |                                |  |  |
| Помещение:<br>Что проносит | r:                    |                     |                                |  |  |
| Доп. информ                | ация:                 |                     |                                |  |  |
|                            |                       |                     |                                |  |  |
|                            |                       |                     |                                |  |  |
|                            |                       |                     | Открыть из файла Сбросить фото |  |  |
|                            |                       |                     | Web-камера Сделать снимок      |  |  |
|                            |                       | Побавить            | Состояние последней команды:   |  |  |
|                            |                       | Добавите            | Coobinite ne cospano           |  |  |

Рис. 10

Фотографию можно добавить из файла или сделать снимок с помощью WEB-камеры.

#### Оформление временного сотрудника.

Оформление временного сотрудника отличается от оформления посетителя временем посещения (с какое и по какое число).

Оформление постоянного сотрудника аналогично оформлению временного сотрудника. Отличается отсутствие времени действия пропуска и во вкладке «Дополнительно» присутствуют только четыре поля:

- Подразделение;
- Должность;
- Помещение;
- Доп. информация;

Списки пользователей – содержат информацию о всех действующих пользователей (см. Рис. 11).

# Список всех постоянных сотрудников

| Поиск:                       |           |               |             | Очи             | стить |
|------------------------------|-----------|---------------|-------------|-----------------|-------|
| ФИО                          | Должность | Подразделение | Помещение   | Телефон         | Ст    |
| 🚹 🔲 Мышкина Марина Михайло   | Бухгалтер |               | 315         | +79234512341    | Вы,   |
| 2 🗌 Ребров Степан Михайлович | Бухгалтер |               | 102         | 866-78-78       | Вы,   |
|                              |           |               |             | 1               |       |
|                              |           |               |             |                 |       |
|                              |           |               |             |                 |       |
|                              |           |               |             |                 |       |
|                              |           |               |             |                 |       |
|                              |           |               |             |                 |       |
|                              |           |               |             |                 |       |
|                              |           |               |             |                 |       |
|                              |           |               |             |                 |       |
|                              |           |               |             |                 |       |
|                              |           |               |             |                 |       |
|                              |           |               |             |                 |       |
| Выделить все Снять выделе    | ение      | Экспорт       | списка Доба | вить в оборудов | вание |

Рис. 11

Архив пользователей – содержит информацию о всех пользователях оформленных через бюро пропусков (см. Рис. 12).

# Список всех временных посетителей

| Поиск:                              |           |             |             |                |                   | Очистить |
|-------------------------------------|-----------|-------------|-------------|----------------|-------------------|----------|
| ΦИΟ                                 |           | Организация | Дата начала | Дата окончания | К кому следует    | Помещеі  |
| <mark>1</mark> 🔲 Проверка Блокировн | ки Врем   |             | 2017-01-10  | 2017-01-10     |                   |          |
| 2 🗌 Скворцова Раиса Ив              | ановна ИП | Скорцова    | 2016-12-28  | 2016-12-28     | Ребров Степан Ми… | 778      |
|                                     |           | Ри          | c. 12       |                |                   |          |

В протоколе содержится информация о записи пользователей в оборудование (см. Рис. 13).

### Протокол событий

|   | Дата       | Время    | Событие    | ФИО                    | Оператор      | Статус выполнения                |
|---|------------|----------|------------|------------------------|---------------|----------------------------------|
| 1 | 2017-01-13 | 10:57:00 | Добавление | Гость2                 | Администратор | Выполнено. Операция завершена.   |
| 2 | 2017-01-12 | 13:55:43 | Добавление | Иванов Иван Иванович   | 1             | Выполнено. Пользователь заблоки… |
| 3 | 2017-01-11 | 13:43:49 | Добавление | Мышкина Марина Михайло | Петров Иван Н | Выполнено. Операция завершена.   |

Рис. 13

#### Область протокола событий Бюро пропусков.

Область протокола событий бюро пропусков (см. Рис. 14) отображает действия операторов и администратора по оформлению пропусков и содержит следующие поля:

- Дата;
- Время;
- Событие (добавление, изменение, удаление);
- ФИО (ФИО пользователя);
- Оператор (Имя оператора инициировавшего событие);
- Статус выполнения (Результат выполнения операции).

|   | Дата       | Время    | Событие    | ФИО   | Оператор      | Статус выполнения     |
|---|------------|----------|------------|-------|---------------|-----------------------|
| 1 | 2016-12-27 | 18:12:57 | Добавление | Guest | Администратор | Поставлено в очередь. |

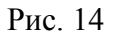

#### Индикаторы состояний

Индикаторы состояний отображаю состояния компонентов Бюро пропусков и дополнительного оборудования (см. Рис. 15).

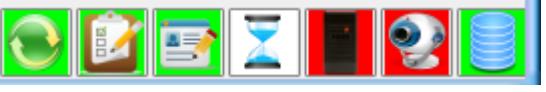

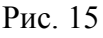

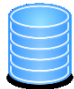

- индикатор базы данных;

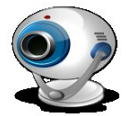

- индикатор WEB-камеры;

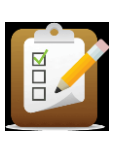

- индикатор новых заявок;

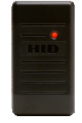

- индикатор считывателя;

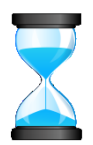

- индикатор незавершенных задач;

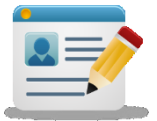

- индикатор новых пользователей;

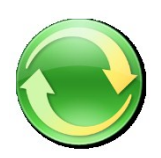

- индикатор связи с сервером синхронизации;

# 3.2. АРМ Терминал заявок

АРМ Терминал заявок запускается исполняемым файлом id-spo-abp.

После запуска появляется окно авторизации. В котором нужно указать имя оператора терминала заявок и его пароль (см. Рис. 16).

| ИД-СПО-АБП (Авторизация) |           |  |  |  |
|--------------------------|-----------|--|--|--|
| Имя пользователя:        | zayavka   |  |  |  |
| Пароль:                  | •••••     |  |  |  |
|                          | Да Отмена |  |  |  |
| Drva 16                  |           |  |  |  |

Рис. 16

При успешной авторизации отобразится окно АРМ Бюро пропусков, работающего в режиме терминала заявок (Рис. 17).

| ∑] ИД-СПО-АБП - zayavka          |              |               |                       |                       |
|----------------------------------|--------------|---------------|-----------------------|-----------------------|
|                                  | СПО ИНЛИГИРК | Δ             |                       | Оформление заявки:    |
|                                  | ene m H      | <i></i>       |                       | Посетители            |
|                                  |              |               |                       | Временные сотрудники  |
|                                  |              |               |                       | Постоянные сотрудники |
|                                  |              |               |                       | Список заявок:        |
|                                  |              |               |                       | Посетители            |
|                                  | ЛОЛ          |               |                       | Временные сотрудники  |
|                                  |              |               |                       | Постоянные сотрудники |
|                                  |              |               |                       |                       |
|                                  |              |               |                       |                       |
| БЮО                              | о прог       | IVCK          | $\mathbf{OR}$         |                       |
|                                  |              |               |                       |                       |
|                                  | СИГМА        |               |                       |                       |
|                                  |              |               |                       |                       |
|                                  |              |               |                       |                       |
|                                  |              |               |                       |                       |
| Дата Время Событие               | ФИО          | Оператор      | Статус выполнения     |                       |
| 1 2016-12-27 18:12:57 Добавление | Guest        | Администратор | Поставлено в очередь. |                       |
|                                  |              |               |                       |                       |
|                                  |              |               |                       |                       |
|                                  |              |               |                       |                       |
|                                  |              |               |                       |                       |
|                                  |              |               |                       |                       |

Рис. 17

Оформление заявки описано в разделе 3.1 АРМ Бюро пропусков.

# 3.3. АРМ Согласования заявок

АРМ Согласования заявок запускается исполняемым файлом id-spo-abp.

После запуска появляется окно авторизации. В котором нужно указать имя оператора согласования заявок и его пароль. При успешной авторизации отобразится окно APM Бюро пропусков, работающего в режиме согласования заявок.

Оператору терминал заявок доступен список заявок на оформление пользователей (см. Рис. 18).

# Список заявок на оформление посетителя

| Γ | Поиск: |           |                       |             |                | Очистить    |
|---|--------|-----------|-----------------------|-------------|----------------|-------------|
| ſ | Co     | гласовано | ФИО                   | Организация | Дата посещения | К кому след |
| ſ | 1      | Новая     | Ivanov Ivan Ivanovich |             | 2016-12-27     |             |
|   |        |           |                       |             |                |             |

Рис. 18

Для согласования достаточно поставить флаг (X) в поле согласовано (см. Рис. 19).

### Список заявок на оформление посетителя

| Поиск: |             |                       |             |                | Очистить    |
|--------|-------------|-----------------------|-------------|----------------|-------------|
|        | Согласовано | ФИО                   | Организация | Дата посещения | К кому след |
| 1      | 🗷 Согласов  | Ivanov Ivan Ivanovich |             | 2016-12-27     |             |

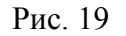

Или отказать в согласовании, нажав кнопку «Отказать в согласовании» (см. Рис. 20).

| Посетитель    | Информация Принимающая сторона |   |
|---------------|--------------------------------|---|
| Фамилия*:     | Ivanov                         |   |
| Имя*:         | Ivan                           |   |
| Отчество:     | Ivanovich                      |   |
| Дата посещени | ия: 27.12.2016 🛓               |   |
| Организация:  |                                | • |
| Примечание:   |                                |   |
|               |                                |   |
|               |                                |   |
|               |                                |   |
|               |                                |   |
|               |                                |   |
|               |                                |   |

Рис. 20

**16** НЛВТ.20006-04 34 02

При отказе нужно указать причину (см. Рис. 21)

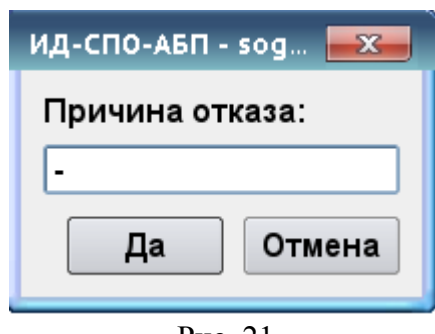

Рис. 21

### 3.4. АРМ Просмотра архива.

АРМ Просмотра архива запускается исполняемым файлом id-spo-abp.

После запуска появляется окно авторизации, в котором нужно указать имя оператора просмотра архива и его пароль. При успешной авторизации отобразится окно АРМ Бюро пропусков, работающего в режиме просмотра архива (см Рис. 22).

| ∑ ИД-СПО-АБП - | 2       |            |                          |                |                                    | - 0 <b>-</b> X        |  |  |
|----------------|---------|------------|--------------------------|----------------|------------------------------------|-----------------------|--|--|
|                |         |            | СПО ИНДИГИ               | ІРКА           |                                    |                       |  |  |
|                |         |            | • •                      |                |                                    | Архив:                |  |  |
|                |         |            |                          |                |                                    | Посетители            |  |  |
|                |         |            |                          |                |                                    | Временные сотрудники  |  |  |
|                |         |            |                          |                |                                    | Постоянные сотрудники |  |  |
|                |         |            |                          | _              |                                    | Протокол              |  |  |
|                |         |            |                          | 7              |                                    |                       |  |  |
|                |         |            |                          |                |                                    |                       |  |  |
|                |         |            |                          |                |                                    |                       |  |  |
|                |         |            |                          |                |                                    |                       |  |  |
|                |         |            |                          |                |                                    |                       |  |  |
|                |         | Jrop       | υπρυ                     |                |                                    |                       |  |  |
|                |         | -          |                          |                |                                    |                       |  |  |
|                |         |            |                          |                |                                    |                       |  |  |
|                |         |            |                          |                |                                    |                       |  |  |
|                |         |            |                          |                |                                    |                       |  |  |
|                |         |            |                          |                |                                    |                       |  |  |
| Дата           | Время   | Событие    | ФИО                      | Оператор       | Статус выполнения                  |                       |  |  |
| 1 2017-01-13 1 | 0:57:00 | Добавление | Гость2                   | Администратор  | Выполнено. Операция завершена.     |                       |  |  |
| 2 2017-01-12 1 | 3:55:43 | Добавление | Иванов Иван Иванович     | 1              | Выполнено. Пользователь заблокиро… |                       |  |  |
| 3 2017-01-11 1 | 3:43:49 | Добавление | Мышкина Марина Михайло   | Петров Иван Н… | Выполнено. Операция завершена.     |                       |  |  |
| 4 2017-01-10 1 | 4:43:12 | Добавление | Проверка Блокировки Врем | 1              | Выполнено. Пользователь заблокиро… |                       |  |  |
| 5 2017-01-09 1 | 3:01:47 | Добавление | Скворцова Раиса Ивановна | 1              | Выполнено. Операция завершена.     |                       |  |  |
| <u> </u>       |         |            |                          |                |                                    |                       |  |  |
|                |         |            |                          |                |                                    |                       |  |  |

Рис. 22

Описание просмотра архива содержится в разделе 3.1 АРМ Бюро пропусков.

### 3.5. АРМ КПП

Для входа оператора в АРМ КПП необходимо запустить исполняемый файл id-spo-kpp. Откроется окно «Параметры загрузки», в котором нужно указать логин и пароль оператора (см. Рис. 23).

| ٢ | Параметры загрузки 👝 回 🗾 |
|---|--------------------------|
|   | Логин<br>Пароль          |
|   | Да Отмена                |

Рис. 23

В случае неправильного ввода появится сообщение «Ошибка авторизации» (см. Ошибка! Источник ссылки не найден.).

| 👲 Параметры загрузки 👝 💷 🞫                                             |
|------------------------------------------------------------------------|
| Логин<br>Воронин<br>Пароль<br>*****<br>Ошибка авторизации<br>Да Отмена |

Рис. 24

После корректно входа в систему откроется окно ИД-СПО-КПП.

АРМ КПП позволяет работать с одной, двумя (см. Рис. 25), тремя и четырьмя(см. Рис. 26) точками доступа (терминалами, шлюзами).

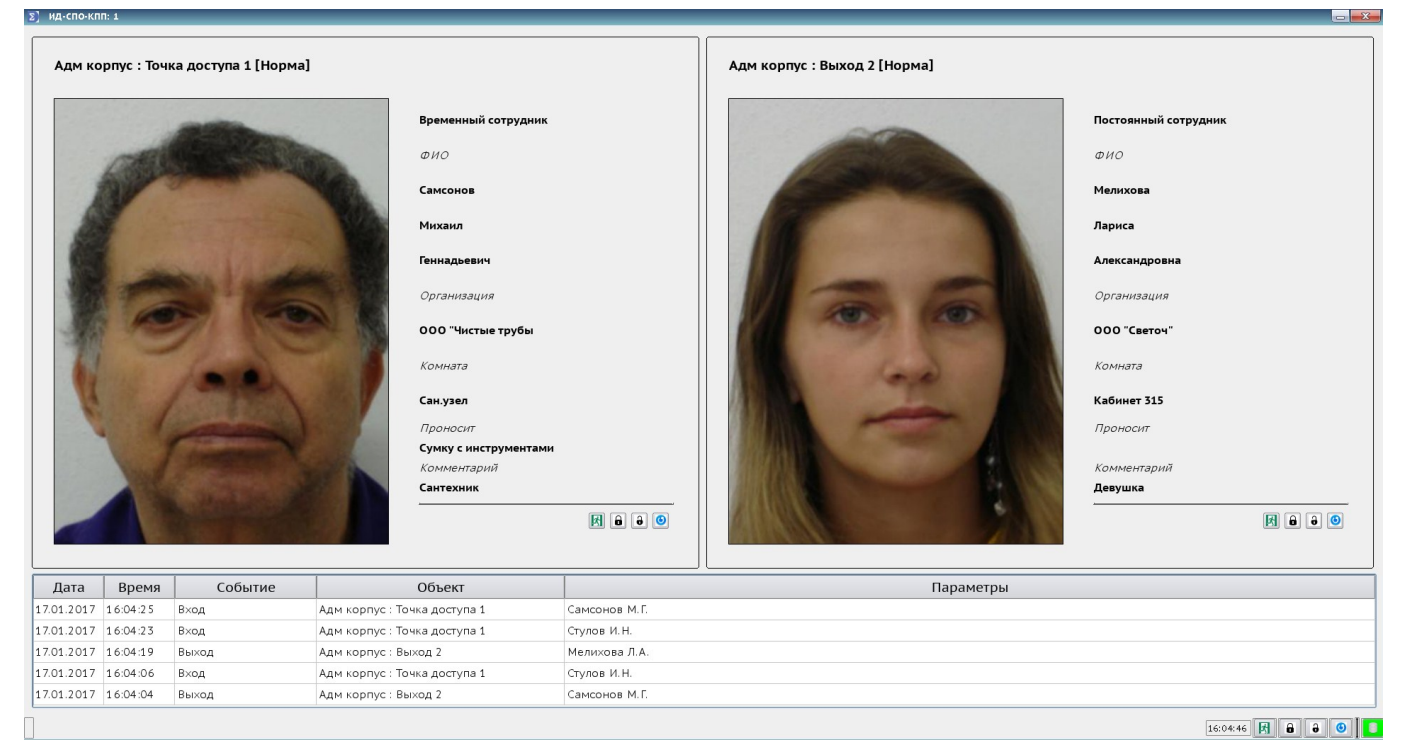

Рис. 25

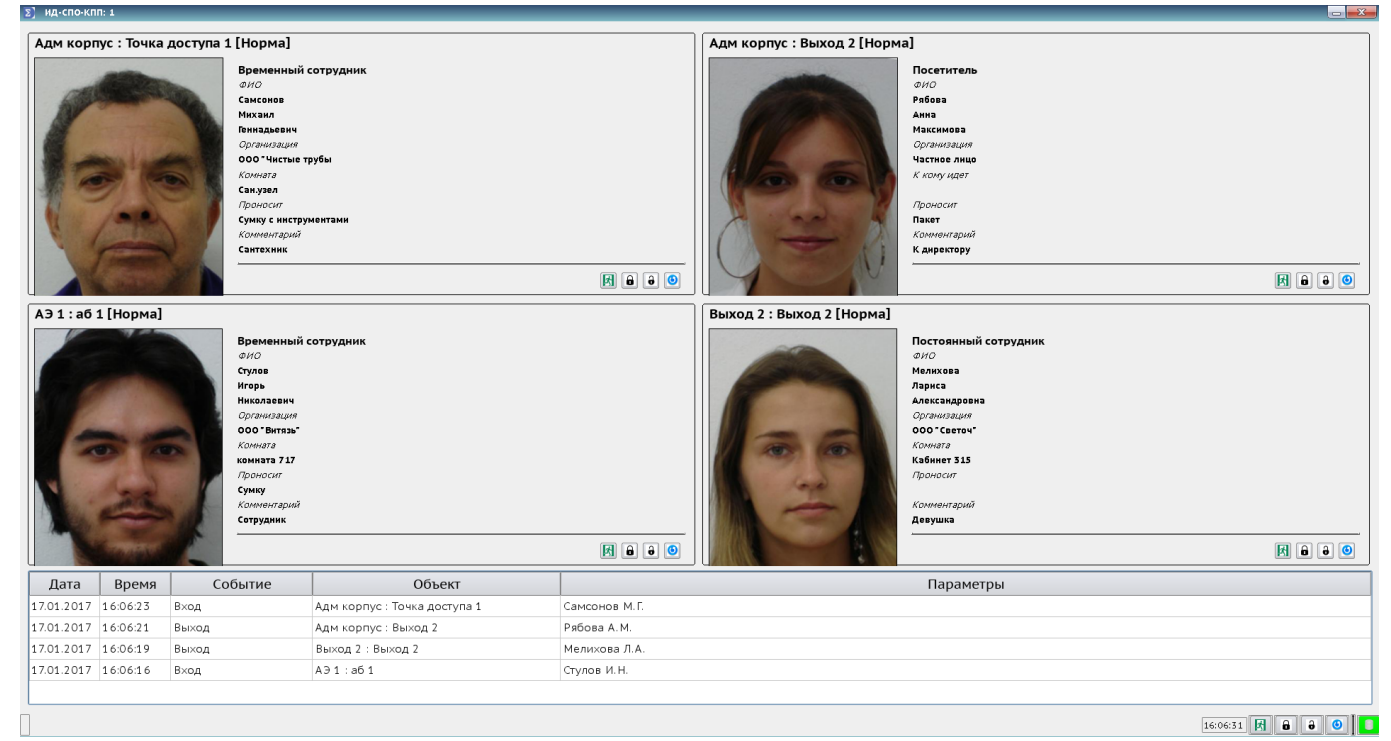

Рис. 26

#### АРМ КПП состоит из трёх областей:

- 1. Рабочая область;
- 2. Область протокола событий;
- 3. Информационная строка с элементами управления и часами.

#### Рабочая область

В рабочей области (см. Рис. 27) отображаются следующие данные:

- Название точки доступа (терминала, шлюза) и её состояние;
- Фотография пользователя;
- Тип пользователя (посетитель, временный сотрудник, постоянный сотрудник);
- Фамилия;
- Имя:
- Отчество;
- Организация;
- Куда идёт;
- Что проносит;
- Комментарий;

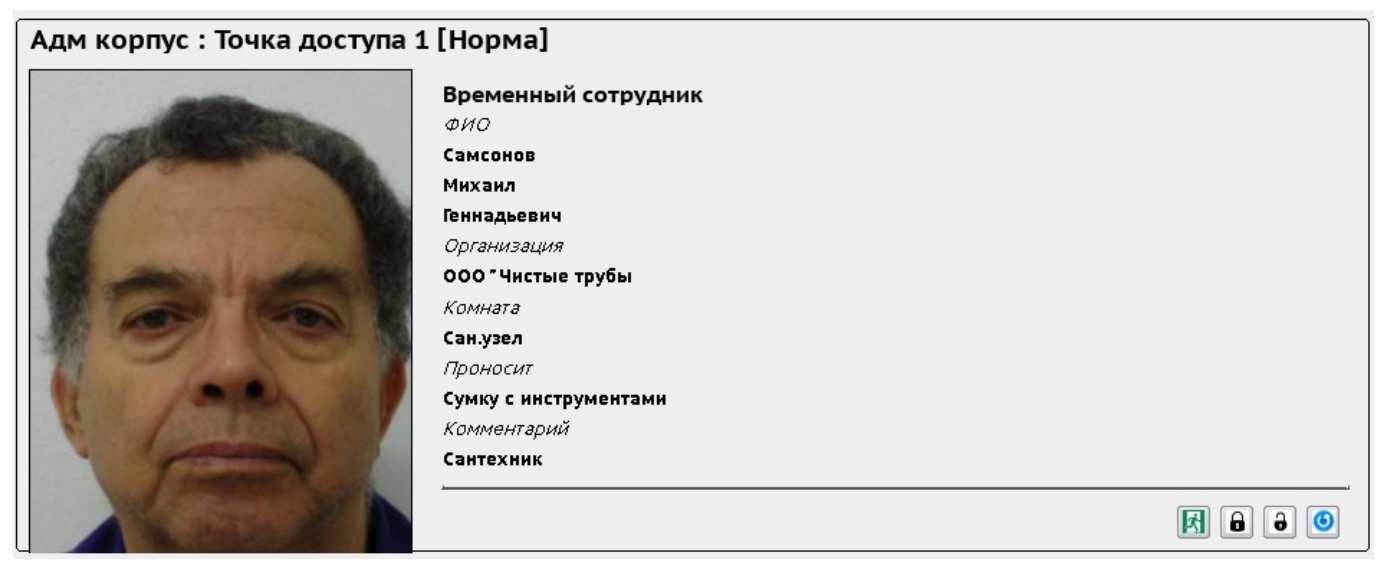

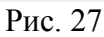

И кнопки управления точкой доступа:

x, -Разрешить проход

8 - Заблокировать

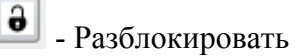

Сбросить

#### Область протокола событий

В области протокола событий (см. Рис. 28) фиксируется информация по события от точек доступа (терминалов, шлюзов), выбранных в АРМ КПП.

| Дата       | Время    | Событие | Объект                       | Параметры     |
|------------|----------|---------|------------------------------|---------------|
| 17.01.2017 | 16:04:25 | Вход    | Адм корпус : Точка доступа 1 | Самсонов М.Г. |
| 17.01.2017 | 16:04:23 | Вход    | Адм корпус : Точка доступа 1 | Стулов И.Н.   |
| 17.01.2017 | 16:04:19 | Выход   | Адм корпус : Выход 2         | Мелихова Л.А. |
| 17.01.2017 | 16:04:06 | Вход    | Адм корпус : Точка доступа 1 | Стулов И.Н.   |
| 17.01.2017 | 16:04:04 | Выход   | Адм корпус : Выход 2         | Самсонов М.Г. |

Рис. 28

Протокол событий состоит из следующих полей:

- Дата — дата события в формате день.месяц.год;

- Время — время события в формате час:минута:секунда;

- Событие название событие;
- Объект Объект, по которому прошло событие в формате Название зоны : Название объекта;

- Параметры — параметры события, например ФИО пользователя.

В случае тревожного события строка в протоколе выделяется разными цветами:

- Не тревожное событие белым цветом;
- Неисправность оранжевым цветом;
- Взлом двери фиолетовым цветом;

#### Информационная строка с элементами управления и часами.

Ниже протокола событий расположена информационная строка (см. Рис. 29)

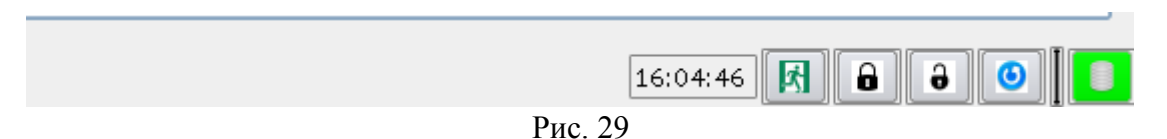

Данная строка выводит диагностическую информацию о результате выполнения последней операции. В случае успешного выполнения выводится ОК. В противном случае выводится причина не выполнения операции.

В правом нижнем углу расположены часы, кнопки управления всеми точками доступа и индикатор подключения к базе данных

**Внимание!** Если лицензия на АРМ КПП не активирована, то кнопки управления ОДР будут не доступны и в информационной строке будет отображаться «Отсутствует лицензия».

### 3.6. Завершение работы программы

#### 3.6.1. Завершение работы АРМ БП

Для завершения работы модуля ИД-СПО-АБП необходимо нажать на красную кнопку х расположенную в верхнем правом углу окна (см. **Ошибка! Источник ссылки не найден.**).

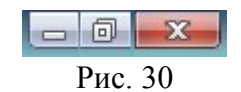

#### 3.6.2. Завершение работы АРМ КПП

Для завершения работы или смены оператора СПО ИНДИГИРКА необходимо нажать на красную кнопку х расположенную в верхнем правом углу окна (см. Рис. 31).

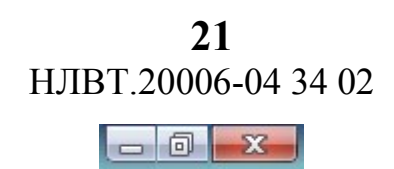

Рис. 31

Появится окно «Закрытие ИД-СПО-АРМ» с двумя опциями «Авторизация» или «Выход» (см. Рис. 32).

| 💩 Закрытие  | ид-спо-арм |    |        |
|-------------|------------|----|--------|
| 🖲 Авторизац | ия         |    |        |
| 🔾 Выход     |            |    |        |
|             |            |    |        |
| Логин       |            |    |        |
| Пароль      |            | _  |        |
|             |            |    |        |
|             |            | ſ; | a      |
|             |            | Да | Отмена |
|             | Рис. 3     | 2  |        |

При «Авторизации» происходит смена оператора без закрытия ИД-СПО-КПП. Новому оператору нужно указать свой логин и пароль и нажать кнопку «ДА» (см. Рис. 33).

| 💩 Закрыти                                   | е ИД-СПО-АРМ |           |
|---------------------------------------------|--------------|-----------|
| <ul> <li>Авториз.</li> <li>Выход</li> </ul> | эция         |           |
| Логин                                       | Иванов       |           |
| Пароль                                      | •            |           |
|                                             |              |           |
|                                             |              | Да Отмена |

Рис. 33

В случае ввода неправильного логина или пароля появится сообщение «Ошибка авторизации».

Для закрытия ИД-СПО-АРМ нужно выбрать опцию выход и ввести пароль администратора СПО ИНДИГИРКА (по умолчанию admin) (см. Рис. 34).

**22** НЛВТ.20006-04 34 02

| 💩 Закрытие ИД-СПО-АРМ 👝 🗉 🎫                        |
|----------------------------------------------------|
| <ul> <li>О Авторизация</li> <li>● Выход</li> </ul> |
| Для подтверждения выхода введите пароль админист   |
| Пароль ••••                                        |
| Да Отмена                                          |

Рис. 34

В случае ввода неправильного пароля администратора появится сообщение об ошибке.

# 4. СООБЩЕНИЯ ОПЕРАТОРУ

При потере связи АРМ КПП с сервером в строке «Результат выполнения последней операции» отобразится надпись «Потеряно соединение с сервером» на красном фоне (см. Рис. 35). После восстановления связи с сервером, данное сообщение исчезнет.

Потеряно соединение с сервером

Рис. 35

# ПЕРЕЧЕНЬ СОКРАЩЕНИЙ

АРМ – Автоматизированное рабочее место

БП – Бюро пропусков

БД – База данных

ЕСПД - Единая система программной документации

КПП – Контрольно пропускной пункт

ОДР – Объект дежурного режима

ОПС – Охранно-пожарная система

ПО – Программное обеспечение

СКУД – Система контроля и управления доступом

СОТ - Система охранного телевидения

СПО – Специальное программное обеспечение

СУБД - Система управления базами данных

ТС – Техническое средство

ТСО – Техническое средство охраны

ШС – Шлейф сигнализации

| ЛИСТ РЕГИСТРАЦИИ ИЗМЕНЕНИЙ |                |                |       |                   |                                         |                |                                                |       |      |
|----------------------------|----------------|----------------|-------|-------------------|-----------------------------------------|----------------|------------------------------------------------|-------|------|
| Номера листов (страниц)    |                |                |       | Л                 |                                         | Входящий       |                                                |       |      |
| Изм                        | изменен<br>ных | заме<br>ненных | новых | анулиро<br>ванных | всего<br>листов<br>(страниц)<br>в докум | №<br>документа | № сопрово<br>дительного<br>документа<br>и дата | Подп. | Дата |
|                            |                |                |       |                   |                                         |                |                                                |       |      |
|                            |                |                |       |                   |                                         |                |                                                |       |      |
|                            |                |                |       |                   |                                         |                |                                                |       |      |
|                            |                |                |       |                   |                                         |                |                                                |       |      |
|                            |                |                |       |                   |                                         |                |                                                |       |      |
|                            |                |                |       |                   |                                         |                |                                                |       |      |
|                            |                |                |       |                   |                                         |                |                                                |       |      |
|                            |                |                |       |                   |                                         |                |                                                |       |      |
|                            |                |                |       |                   |                                         |                |                                                |       |      |
|                            |                |                |       |                   |                                         |                |                                                |       |      |
|                            |                |                |       |                   |                                         |                |                                                |       |      |
|                            |                |                |       |                   |                                         |                |                                                |       |      |
|                            |                |                |       |                   |                                         |                |                                                |       |      |
|                            |                |                |       |                   |                                         |                |                                                |       |      |
|                            |                |                |       |                   |                                         |                |                                                |       |      |
|                            |                |                |       |                   |                                         |                |                                                |       |      |
|                            |                |                |       |                   |                                         |                |                                                |       |      |
|                            |                |                |       |                   |                                         |                |                                                |       |      |
|                            |                |                |       |                   |                                         |                |                                                |       |      |
|                            |                |                |       |                   |                                         |                |                                                |       |      |
|                            |                |                |       |                   |                                         |                |                                                |       |      |
|                            |                |                |       |                   |                                         |                |                                                |       |      |
|                            |                |                |       |                   |                                         |                |                                                |       |      |
|                            |                |                |       |                   |                                         |                |                                                |       |      |
|                            |                |                |       |                   |                                         |                |                                                |       |      |
|                            |                |                |       |                   |                                         |                |                                                |       |      |
|                            |                |                |       |                   |                                         |                |                                                |       |      |
|                            |                |                |       |                   |                                         |                |                                                |       |      |
|                            |                |                |       |                   |                                         |                |                                                |       |      |
|                            |                |                |       |                   |                                         |                |                                                |       |      |
|                            |                |                |       |                   |                                         |                |                                                |       |      |
|                            |                |                |       |                   |                                         |                |                                                |       |      |
|                            |                |                |       |                   |                                         |                |                                                |       |      |
|                            |                |                |       |                   |                                         |                |                                                |       |      |
|                            |                |                |       |                   |                                         |                |                                                |       |      |
|                            |                |                |       |                   |                                         |                |                                                |       |      |
|                            |                |                |       |                   |                                         |                |                                                |       |      |
|                            |                |                |       |                   |                                         |                |                                                |       |      |
|                            |                |                |       |                   |                                         |                |                                                |       |      |
|                            |                |                |       |                   |                                         |                |                                                |       |      |
|                            |                |                |       |                   |                                         |                |                                                |       |      |